# KeTLMSのアニメーション課題への応用

#### 福島高専 西浦孝治1

### 1 はじめに

さまざまな学習管理システム LMS(Learning Management System)が開発され、大学、 高専などで効果的に活用されているが、数学教育においては、教員と学生の間の数式の送 受が問題となる場合がある.それは学生が教員へ数式を含む文書を送ることが難しいため である.近年、TeX をベースとした1次元簡易数式書式である KeTMath 数式とそれを用 いた課題の出題と解答の回収および採点処理を一体化した授業支援システム KeTLMS が 開発された ([1, 2]).

数学教材を作成するときに、多くの数学教員が TeX を用いている. TeX で図を作成し、適 切なところに配置することは容易ではなかったが、数学ソフトウェアの関数が作成するデー タを取得して TeX の描画コードを出力するマクロパッケージ KeTpic が開発された. その 後、KeTpic は動的幾何ソフトウェア Cinderella と連携した KeTCindy へと発展した ([3]). また、Cinderella とほぼ互換な HTML を作成するフレームワーク CindyJS に KeTCindy のライブラリを HTML に組み入れるための処理を追加した KeTCindyJS が開発された ([4, 5]). KeTMath は KeTCindyJS によって、KeTLMS は KeTCindy と KeTCindyJS に よってそれぞれ開発された.

これまで KeTLMS を用いた課題演習を実践してきた ([6]). 一般に課題の作成から採点 までを行うと,教員は多くの時間と労力を必要とするが,KeTLMS を用いた課題では教 員の負担が小さく一連の作業を行うことができる.また学生も毎回の課題を提出すること によって,基礎学力の定着へと繋がると考えられる.KeTLMS の特徴として次のことが 挙げられる.

- 教員と学生の間の数式を含むデータの送受は、1行のテキストである.
- 選択式の問題だけでなく、記述式の問題が可能である.また、証明問題も出題できる.
- 課題の HTML をテキストファイルから容易に作成することができる.
- 採点は Maxima による自動採点も可能である.

KeTLMS では図も入れることはできるが,さらにアニメーションも HTML に埋め込む ことができる. 学生はそれを自身で動かして問題に解答することができる. これによって 教材のバリエーションが広がった. 本論文では,はじめに KeTMath と KeTLMS の概要 について説明し,アニメーションを含む KeTLMS の課題と授業におけるその活用事例に ついて述べる.

<sup>&</sup>lt;sup>1</sup>E-mail: nishiura@fukushima-nct.ac.jp

## **2** KeTMath について

KeTMathは1次元簡易数式書式で記述された数式を2次元TeX書式に変換して表示するHTMLアプリケーションである. KeTMathの主な数式書式は次の通りである.

- 分数  $\frac{a}{b} \Longrightarrow fr(a,b)$
- べき乗  $a^b \implies a^(b)$
- べき乗根  $\sqrt{a}, \sqrt[3]{a} \Longrightarrow sq(a), sq(3,a)$
- 三角関数  $\sin x$ ,  $\sin^2 x \implies \sin(x)$ ,  $\sin(2,x)$
- 対数関数  $\log x$ ,  $\log_a x$ ,  $\ln x \Longrightarrow \log(x)$ ,  $\log(a,x)$ ,  $\ln(x)$
- 極限  $\lim_{x \to a} f(x) \implies \lim(x,a,f(x))$

• 微分 
$$\frac{dy}{dx}, \frac{\partial z}{\partial x} \Longrightarrow \text{diff}(y,x), \text{par}(z,x)$$
  
• 積分  $\int x^2 dx, \int_a^b x^2 dx \Longrightarrow \text{int}(x^2,x), \text{int}(a,b,x^2,x)$ 

図 1 は KeTMath の画面である.学生はスマートフォンのキーボードで <sub>√</sub> や π を入力 すると,特殊記号で入力することがあるので,KeTMath にはキーボードが備わっている.

入力窓にこのキーボードを用 いて, KeTMath 数式を入力 すると,入力窓の上の表示部 には TeX の数式が表示され る. 分数「fr」や累乗「^」を 入力すると、括弧「(」も同時 に入力される. この例の楕円 の方程式「 $\frac{x^x}{5} + \frac{y^2}{2} = 1$ 」の 打鍵数は, KeTMath の数式 入力では19. TeXの数式入力 では37である. KeTMathを 用いた入力では,打鍵数が非 常に少ないことがわかる.ま た、 表示窓1には Maxima 数 式が表示され、表示窓2には、 その上の「TeX」ボタンを押 すことによって、TeX コード

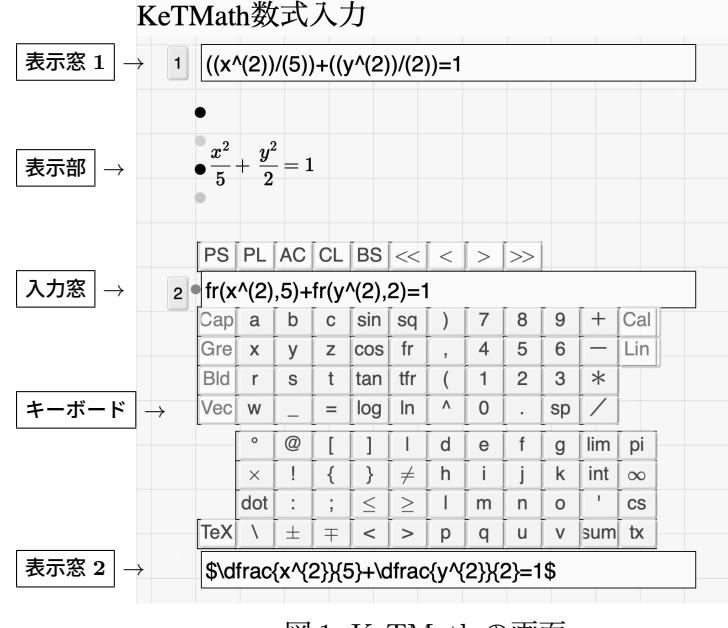

図 1. KeTMath の画面

が表示される.入力窓には全角文字も入力可能であるため,数式を含む文章を KeTMath で作成し,それをメールで送り,受けては KeTMath の入力窓に貼り付けて読むことができる.

# 3 KeTLMS について

KeTLMS は KeT-Math 数式による課題の作成,出題と回答の回収,採点までを行うオン ライン授業支援システムである.KeTLMS を使うためには,Cinderella,KeTCindy,お よび KeTMath が必要である.これらは KeTCindy のホームページなどから無償でダウン ロードできる.

はじめに作成するものは,課題のテキストファイルであり,図2のような形式である. 数式は KeTMath 数式で記述する.

| 1 <b>Q</b>                                 |  |  |  |  |
|--------------------------------------------|--|--|--|--|
| 2 fr(x^(2),5)+fr(y^(2),2)=1 について,次の問いに答えよ. |  |  |  |  |
| 3 [1] 焦点 F の x 座標を求めよ.                     |  |  |  |  |
| 4 [2] Pが(sq(5),0)のとき, PF+PF'を求めよ.          |  |  |  |  |
| 5 Sheet                                    |  |  |  |  |
| 6 [1] x=::50                               |  |  |  |  |
| 7 [2] PF+PF'=::50                          |  |  |  |  |
| 8 Ans                                      |  |  |  |  |
| 9 [1] sq(3)                                |  |  |  |  |
| 10 [2] 2sq(5)                              |  |  |  |  |

#### 図 2. 課題のテキストファイル

問題のQ(1~4行),解答欄と配点のSheet (5~7行),および模範解答のAns (8~10行)の3つの部分から構成される.図やアニメーションを入れるときには、別のテキストファイルを作成する.図3はKeTMathのツール集のCinderellaファイル toolketmath.cdyの画面である.画面の左側に0から10のボタンがあり、それぞれのボタンを押し、「実行」ボタンを押す.

| 実行 リセット                | data | 2024 |                                               |
|------------------------|------|------|-----------------------------------------------|
| 0:Maxima正解出力 Op        |      |      | 0:Maximaで正解出力(オプション)<br>1.2:出題用htmlを作成        |
| 1.tasklineを作成          |      |      | 回答のすべてを2anssheetallに複写                        |
| 2.Kettaskに組込           |      |      | 3.anssheetallを学生ごとに分割                         |
| 3.Anssheetall分割        |      |      | 5:採点用htmlを作成                                  |
| 4.Anschart(+scoreline) |      |      | 6.Maximaによる採点(オプション)                          |
| 5.Ketscore組込           |      |      | 採点結果を4scoresheetallに書込む<br>7 問題別4scoreheetを作成 |
| 6.Maxima採点 Op          |      |      | 8:総括ファイル(表)を作成                                |
| 7.scoresheet作成         |      |      | 9:個人成績票を作成<br>10:成績票を便即フェルダに海军                |
| 8.総括ファイル作成             |      |      | 10. 成積宗を回加フィルタに後与                             |
| 9.個人別成績票作成             |      |      |                                               |
| 10.個人別成績票複写            |      |      | < >                                           |

図 3. toolketmath.cdyの画面

課題に関する一連の作業は、主に toolketmath.cdy のボタン操作によって次のように行われる.

- 1. 課題のテキストファイルの作成
- 2. 課題の HTML ファイルの作成:「1.taskline を作成」,「2.Kettask に組込」
- 3. 課題の配布
- 4. 学生の回答と提出
- 5. 解答の採点:「3.Anssheetall 分割」,「4.Anschart(+scoreline)」,「5.Ketscore 組込」, 「7.scoresheet 作成」
- 6. 全体の結果一覧表の作成:「8. 総括ファイル作成」
- 7. 各学生の成績票の作成:「9. 個人別成績票作成」
- 8. 成績票の返却:「10. 個人別成績票複写」

課題のURLの配布では、Microsoft365Teamsの「クラス」の「課題」で、Formsを用いている. Google Classroom などを使って配付するなど、他の方法もある. 学生は KeTMath 数式で解答を入力した後、下記のような1行のテキストを Formsの回答欄に貼り付けて送 信する.

1;;12024012940867;;Q01---;;[1]x=sq(5);;[2]PF+PF'=6 前半部分が学生の番号と回答日時であり,後半部分が解答である.これを成績処理し,各 学生に成績票を返却する.返却先をDropboxにすると,toolketmath.cdyのボタン操作で 一括返却される.

### 4 KeTLMSによるアニメーション課題

KeTLMS では, 課題に図やアニメーションを含めることができる. KeTCindy の図や アニメーションを作成するときと同様のプログラムで, そのテキストファイルを作成する. そして, 図を埋め込むためのツール集の Cinderella ファイル toolembed.cdy を用いて, 課 題の HTML に図を入れる. 図のスクリプトだけでなく, PNG ファイルも課題の HTML に埋め込むことができる.

KeTLMS を用いた課題演習を実践している. 2023 年度は福島高専第1学年の数学 IA (通年,4単位)の授業で実施した.毎回の授業の最後の5分から10分の時間で行い,学 生は各自のスマートフォンを使って回答する.はじめの数回は,数式の入力を間違える学 生もいたが,それ以降はほとんど入力の誤りはなくなった.KeTLMSの課題が授業の一 部となっている.後期には2次曲線を学習したが,楕円や双曲線は学生の理解度が低い分 野の1つである.そこで楕円に関するアニメーション課題を作成した.楕円は2つの定点 からの距離の和が一定な点の軌跡であることを示すものである.通常の課題は,学生の理 解度を確認するためのものであるが,この課題は学生自身が図を動かすことによって楕円 の定義の理解を定着させるためのものである. 図4が問題であり、そのテキストファイルは図2である.

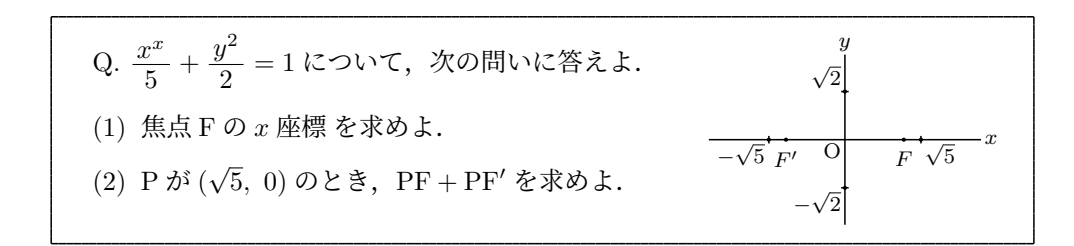

図4.問題

これだけでは一般的な問題であるが、楕円のアニメーションを付け加えた. 図5は課題のHTMLの画面である. 画面の左側が問題文と解答の入力欄であり、右側が楕円のアニメーションである. 問題 (2)の正解は  $2\sqrt{5}$  であるが、この画面は  $2\sqrt{10}$  (KeTMath 数式では 2sq(10))と答えたものである. 答えを入力した後に「Play」ボタンを押すと、その答えの PF + PF'の値に応じて点 P が動き、楕円が描かれていく. また PF と PF' の長さ、およびその和が図の下に表示される.

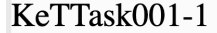

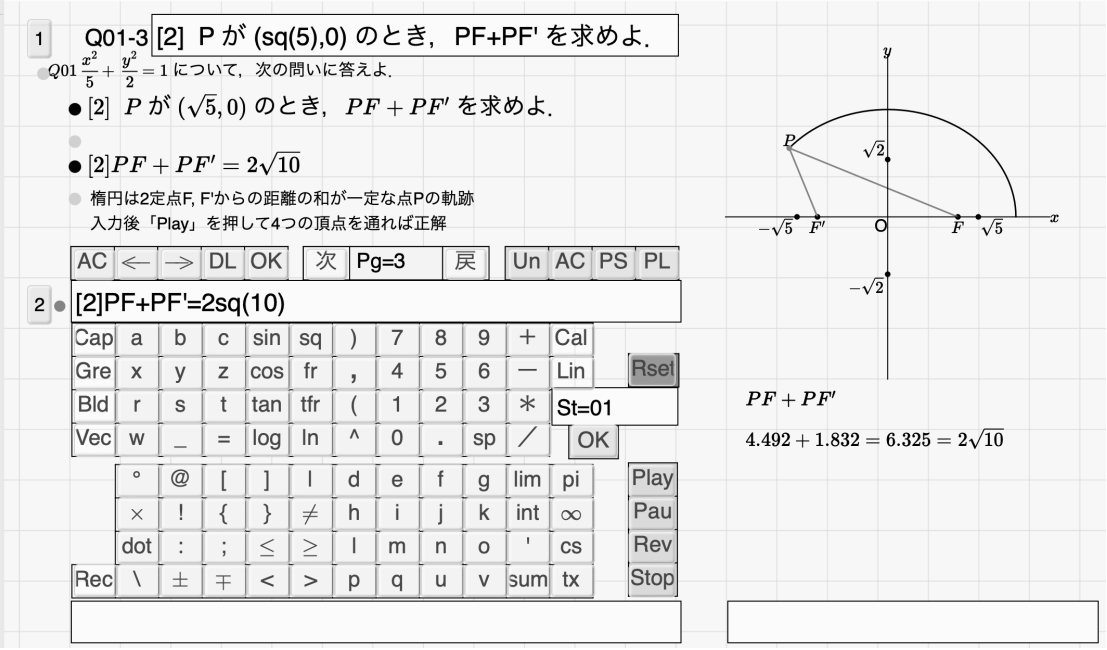

図 5. 課題の HTML の画面

正解を答えると,楕円の4つの頂点 (±√5,0), (0, ±√2) を通るグラフになる.図5の 解答は不正解であるため,これらの4点を通っていない.したがって,学生は図によって 正解,不正解を確認することができる.解答は修正することができるので,実際の授業で は理解している学生に対しても,いろいろな値を入力して動かしてみることを勧めた.問 題 (2) は 2 クラス 79 名中,78 名が正解であった.理解度を確認するための問題ではない ので,正解率は高くなる.

# 5 まとめと今後の課題

図やアニメーションを教室のスクリーンに写して、数学の授業を行うことがある. これ は学生の理解度を上げるための有効な方法である.また、毎回の授業中に実施する課題 は、学生にとっては授業内容の理解を深めるために、教員にとっては学生の理解度を確認 するために重要である. KeTLMSによる課題は、問題の作成から採点、成績処理までの教 員の負担を大きく軽減するものになっている.一方,学生にとっても,数回の課題演習に よって紙媒体とほぼ同程度に数式情報を送ることができるようになる.これによって、教 員と学生の間のメールでの数式の受け答えも、これまでは PDF ファイルを作ったり、写 真を撮って送るなどすることもあったが、テキストで送受が可能となる. KeTLMS のア ニメーションを含む課題は、課題であることによって学生はより真剣に図を自ら動かし、 理解しようと努めると考えられる.図は視覚的に数学の理解を促すため、有効な課題の形 式である.今後はアニメーションを含む課題の学習効果を客観的に検証する必要がある. 課題演習をしたグループとしなかったグループとの比較検証である.さらに三角関数,指 数関数,対数関数,微分積分などさまざまな分野で,多くの工夫したアニメーション課題 を作成する.ただし、通常の課題よりも作成するのに時間を要するため、これまでに作っ たアニメーションを利用したり、少しづつ作成して蓄えていく.より一般的には、教員の 誰もが図やアニメーションを容易に作成することができるサポートプログラムの開発が今 後の課題となる.

## 6 謝辞

本研究は JSPS 科研費 19K03021 の助成を受けたものである.

### 参考文献

- [1] 高遠節夫, 濱口直樹, 北本卓也, KeTMath による課題送受・採点処理・結果分析, 京都大学数理解析研究所講究録 2236, pp.90–99, 2022.
- [2] https://s-takato.github.io/ketmath/misc/ketindex/indexketlms.html
- [3] M. Kaneko, S. Yamashita, K. Kitahara, Y. Maeda, Y. Nakamura, U. Kortenkamp, S. Takato, KeTCindy –Collaboration of Cinderella and KeTpic, The International Journal for Technology in Mathematics Education, 22-4, pp.179–185, 2015.
- [4] M.Gagern, U.Kortenkamp, J.Gebart, M.Strobel, CindyJS– Mathematical Vsisualization on Modern Devices-, ICMS 2016, LNCS 9725, pp.319–334, Springer, 2016.
- [5] 高遠節夫, KeTCindyJS の開発と教育利用, 数理解析研究所講究録 2142, pp. 123-132, 2019.
- [6] 西浦孝治, 高遠節夫, 数学教育における KeT-LMS の効果的活用, 数理解析研究所講究 録 2273, pp. 192–201, 2023.